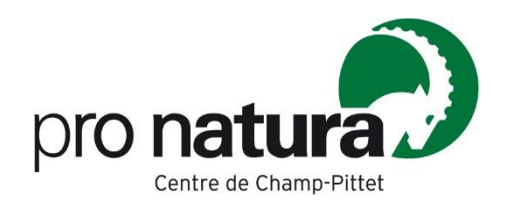

## Audioguide - Centre Pro Natura de Champ-Pittet - le marais

1. Téléchargez l'application izi.TRAVEL audioguide de voyage

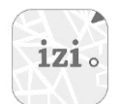

2. Scannez le QR code

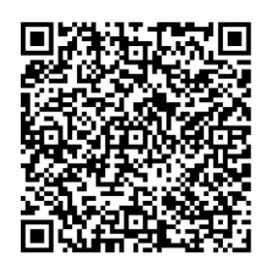

- 3. Activez la localisation de votre smartphone et démarrez devant la réception du centre
- 4. Baladez-vous en suivant le GPS, lorsque vous arrivez sur un point numéroté, les explications démarrent automatiquement.

## Pour les quiz :

- 1. Cliquez sur le titre du poste, puis sur « commencer le quiz »
- 2. Répondez à la question
- 3. Cliquez sur la bulle pour obtenir plus informations lacksquare
- 4. Pour refaire le quiz, cliquer sur les trois points en haut à droite, puis sur réinitialiser
- 5. Revenir en arrière jusqu'au plan